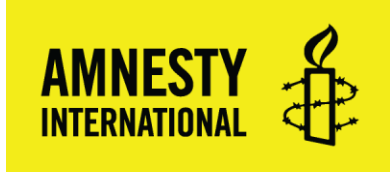

## Steps to Completing your EIN Application Online

- 1. Click on the <u>on-line EIN application</u> link to get to the IRS page then click on on-line EIN application on that page.
- 2. Click on the "Apply Online Now" button Subscriptions - Language - Information For... -RS Search Q Advanced Forms & Pubs Refunds Credits & Deductions News & Events Help & Resources for Tax Pros Filing Payments Apply for an Employer Identification Number (EIN) Online • 🖸 🖨 Corporations Partnerships Español International Businesses Small Businesses & Self-Hours of operation: Monday through Friday 7 a.m. to 10 p.m. Eastern Time Employed Small Business/Self-**Determine Your** Understand the Online Submit Your Employed Topics Application... Application... Eligibility... A-Z Index for Business EINs · You may apply for an EIN · You must complete this · After all validations are done Forms & Pubs online if your principal application in one session, as you will get your EIN business is located in the you will not be able to save immediately upon completion. Industries/Professions United States or U.S. and return at a later time. You can then download, save, Online Learning Territories · Your session will expire after and print your EIN Operating a Business The person applying online 15 minutes of inactivity, and confirmation notice. must have a valid Taxpayer you will need to start over. Self-Employed Identification Number (SSN, Starting a Business ITIN, EIN). Apply Online Now · You are limited to one EIN per responsible party per day.

## 3. An information message box will pop up as shown below. Click ok to close it, then begin application

| 🔊 IRS.go                                                                                                    | Help   Apply for New ElN   Exit                                                                                                    |       |  |  |  |  |  |  |
|----------------------------------------------------------------------------------------------------|----------------------------------------------------------------------------------------------------|-------|--|--|--|--|--|--|
| EIN Assistant                                                                                                    |                                                                                                    |       |  |  |  |  |  |  |
| Important Information<br>Use this assistant to apply to<br>Do I need an EIN?                                                                   | for and obtain an Employer Identification Number (EIN).                                                                                                    |       |  |  |  |  |  |  |
| Do I need a new EIN?                                                                                                    | Message from webpage                                                                                                    |       |  |  |  |  |  |  |
| About the EIN Assistant <ul> <li>You must complete this</li> </ul>                                                                             | THIS U.S. GOVERNMENT SYSTEM IS FOR AUTHORIZED USE                                                                                                    |       |  |  |  |  |  |  |
| <ul> <li>For security purposes,</li> <li>You will receive your El</li> <li>If you wish to receive your application if it is not all</li> </ul> | ONLY!<br>Use of this system constitutes consent to monitoring,<br>interception, recording, reading, copying or capturing by<br>authorized personnel of all activities. There is no right to privacy<br>in this system. Unauthorized use of this system is prohibited and    |       |  |  |  |  |  |  |
| <ul> <li>Restrictions</li> <li>Effective May 21, 2012<br/>Identification Number (for online or by phone, fax</li> </ul>                        | subject to criminal and civil penalties, including all penalties<br>applicable to willful unauthorized access (UNAX) or inspection of<br>taxpayer records (under 18 U.S.C. 1030 and 26 U.S.C. 7213A and<br>26 U.S.C. 7431). will limit Employer<br>equests for EINs whether |       |  |  |  |  |  |  |
| <ul> <li>If a third party designed<br/>to apply for and receive</li> <li>The business location r</li> <li>Foreign filers without ar</li> </ul> | OK DELT                                                                                                    | close |  |  |  |  |  |  |
| <ul> <li>If you were incorporated<br/>941-1099 (this is not a t</li> </ul>                                                                     | toll free number).                                                                                                    |       |  |  |  |  |  |  |
| If you are not comfortable s                                                                                                    | Begin Application >>  Then click this button Sending information via the Internet, download the Form SS-4 PDF file and the instructions for alternative ways of                                                                                                    |       |  |  |  |  |  |  |
| applying.                                                                                                    |                                                                                                    |       |  |  |  |  |  |  |
|                                                                                                    | IRS Privacy Policy                                                                                                    |       |  |  |  |  |  |  |

4. Choose "View Additional Types, Including Tax-Exempt and Governmental Organizations" from the legal structure list.

| 🖏 IRS.gov                                                                                                    | v                                                           |                                                       |                                                     |              | <u>Help</u> | Apply for New EIN                             | <u>I   Exit</u> |
|----------------------------------------------------------------------------------------------------|-------------------------------------------------------------|-------------------------------------------------------|-----------------------------------------------------|--------------|-------------|-----------------------------------------------|-----------------|
| EIN Assistant                                                                                                    |                                                             |                                                       |                                                     |              |             |                                               | _               |
| Your Progress:                                                                                                    | 1. Identify                                                 | 2. Authenticate                                       | 3. Addresses                                        | 4. Detai     | s           | 5. EIN Confirmat                              | ion             |
| What type of legal stru                                                                                                    | icture is applyi                                            | ing for an EIN?                                       |                                                     |              | Help T      | opics                                         |                 |
| Before applying for an EIN y<br>type of organization is being                                                                                                    | you should have al<br>g established.                        | Iready determined what                                | type of legal structure, bu                         | usiness, or  |             | hat if I do not know<br>pe of legal structure | what<br>or      |
| Choose the type you are ap                                                                                                    | plying for. If you d                                        | on't see your type, seled                             | ct "View Additional Types                           | ."           | or          | ganization to choos                           | e?              |
| O <u>Sole Proprietor</u><br>Includes individua                                                                                                    | Ils who are in busi                                         | ness for themselves and                               | d household employers.                              |              |             |                                               |                 |
| O <u>Partnerships</u><br>Includes partners                                                                                                    | hips and joint vent                                         | ures.                                                 |                                                     |              |             |                                               |                 |
| <ul> <li>Corporations<br/>Includes S corpor<br/>regulated investment</li> </ul>                                                                                                    | ations, personal se<br>ent conduits (RIC)                   | ervice corporations, real<br>), and settlement funds. | l estate investment trusts                          | (REIT),      |             |                                               |                 |
| <ul> <li>Limited Liability<br/>A limited liability of<br/>articles of organiz</li> </ul>                                                                                                    | Company (LLC)<br>company (LLC) is a<br>ation with the state | a structure allowed by st<br>e.                       | tate statute and is formed                          | by filing    |             |                                               |                 |
| O <u>Estate</u><br>An estate is a lega                                                                                                    | al entity created as                                        | s a result of a person's o                            | death.                                              |              |             |                                               |                 |
| <ul> <li>Trusts</li> <li>All types of trusts revocable trusts, and the second second</li></ul> | including conserva<br>and receiverships.                    | atorships, custodianship                              | os, guardianships, irrevoc                          | able trusts, |             |                                               |                 |
| ◯ View Additional<br>If none of the abo                                                                                                    | Types, Including<br>ve fit what you are                     | Tax-Exempt and Gove<br>establishing, there are        | ernmental Organizations<br>several others to choose | from.        | C           | noose this optio                              | n               |
|                                                                                                    |                                                             |                                                       |                                                     |              |             |                                               |                 |
| << Back                                                                                                    |                                                             |                                                       | Continue >>                                         |              |             | Click                                         |                 |
|                                                                                                    |                                                             | IRS Priv                                              | vacy Policy                                         |              |             | continue                                      |                 |

5. Choose "Community or Volunteer Group" from the list, then click continue

|             | IRS.gov                                                 |                                                | <u>Help   Apply for New EIN   Exit</u>                    |
|-------------|---------------------------------------------------------|------------------------------------------------|-----------------------------------------------------------|
|             | EIN Assistant<br>Your Progress: 1. Identify 2. Aut      | henticate 3. Addresses 4. Detail               | s 5. EIN Confirmation                                     |
|             | Additional Types                                        |                                                | Help Topics                                               |
|             | Choose the type you are applying for. You can click the | underlined terms for a description.            | What if I still do not know     what type of structure of |
|             | O Bankruptcy Estate (Individual)                        | O Household Employer                           | organization to choose?                                   |
| Choose this | O Block/Tenant Association                              |                                                |                                                           |
| option      | O <u>Church</u>                                         | O Memorial or Scholarship Fund                 |                                                           |
|             | Church-Controlled Organization                          | O National Guard                               |                                                           |
|             | Community or Volunteer Group                            | O Plan Administrator                           |                                                           |
|             | O Employer/Fiscal Agent (under IRC Sec 3504)            | O Political Organization                       |                                                           |
|             | O Employer Plan (401K, Money Purchase Plan,             | etc.) O PTA/PTO or School Organization         |                                                           |
|             | O Farmers' Cooperative                                  |                                                |                                                           |
|             | O Government, Federal/Military                          | O Social or Savings Club                       |                                                           |
|             | O Government, Indian Tribal Governments                 | O Sports Teams (community)                     |                                                           |
|             | O Government, State/Local                               | O Withholding Agent                            |                                                           |
|             | O Homeowners/Condo Association                          | O Other Non-Profit/Tax-Exempt<br>Organizations |                                                           |
|             |                                                         |                                                |                                                           |
|             | << Back                                                 | Continue >>                                    | Then click this button                                    |

IRS Privacy Policy

6. Then click continue again to confirm your selection.

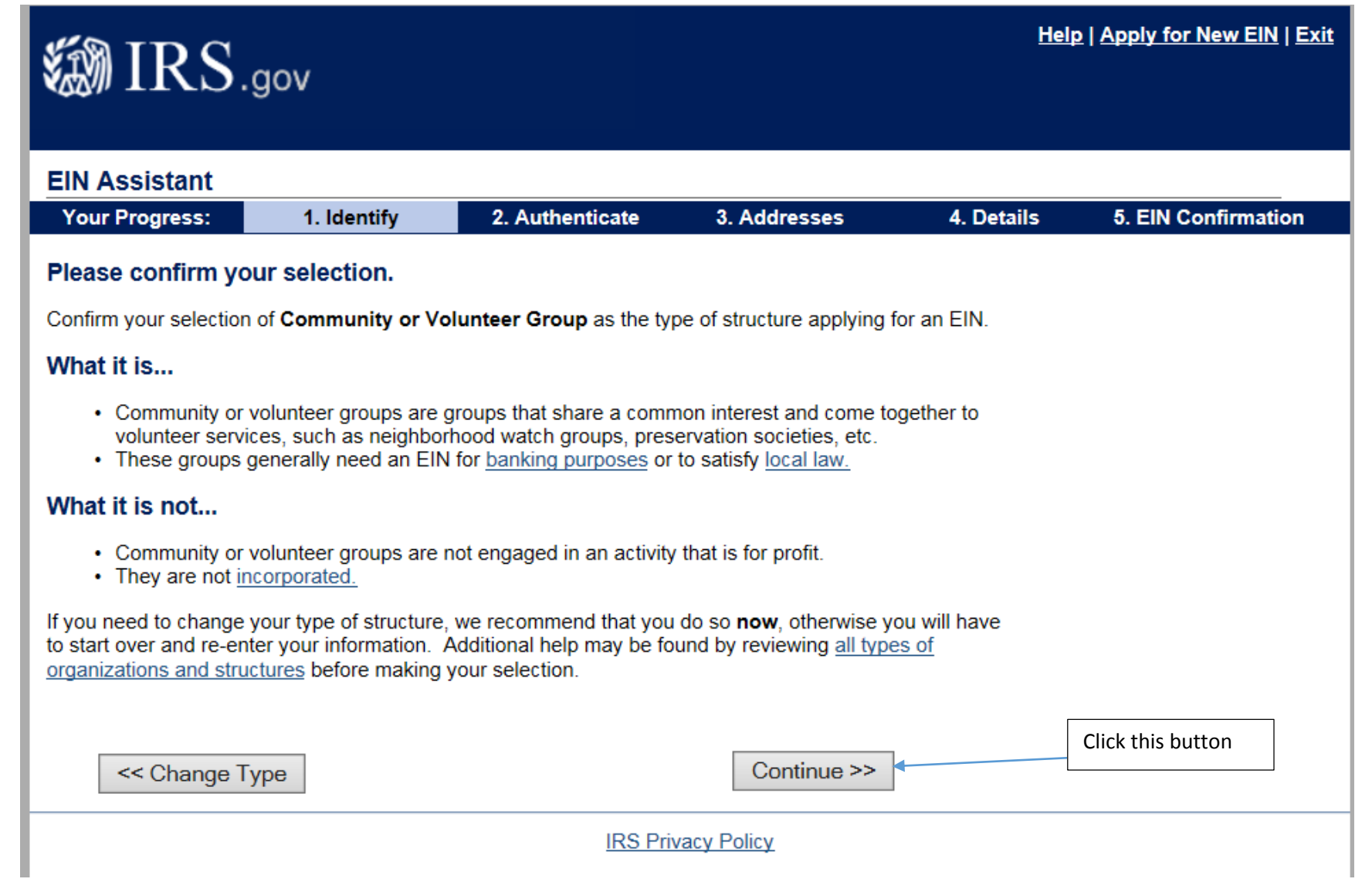

7. The responsible party must be identified. This person can be an officer or a member of the group or a third party applying for the EIN on behalf of the group.

| 🎒 IRS.                                                                                         | gov                                                                       |                                                               |               |            | Helj                                                                               | <u>o   Apply for New EIN   Exit</u> |  |  |  |
|------------------------------------------------------------------------------------------------|---------------------------------------------------------------------------|---------------------------------------------------------------|---------------|------------|------------------------------------------------------------------------------------|-------------------------------------|--|--|--|
| EIN Assistant                                                                                  |                                                                           |                                                               |               |            |                                                                                    |                                     |  |  |  |
| Your Progress:                                                                                 | 1. Identify 🗸                                                             | 2. Authenticate                                               | 3. Addres     | sses       | 4. Details                                                                         | 5. EIN Confirmation                 |  |  |  |
| Please tell us abo                                                                             | ut the Responsib                                                          | le Party.                                                     |               |            |                                                                                    |                                     |  |  |  |
| This information is for i<br>* Required fields<br>Must match IRS recom<br>The only punctuation | identification purpose<br>ds or this application<br>and special character | s only.<br>cannot be processed.<br>s allowed are hyphen (-) a | nd ampersand  | l (&).     |                                                                                    |                                     |  |  |  |
|                                                                                                | First name *                                                              |                                                               |               | All fields | with a * are requ                                                                  | uired. The IRS will                 |  |  |  |
| Middle name/initial                                                                            |                                                                           |                                                               |               |            | check the SSN to ensure it is valid so this<br>information must be correct for the |                                     |  |  |  |
|                                                                                                |                                                                           |                                                               |               |            |                                                                                    |                                     |  |  |  |
| <u>SSN/ITIN</u> *                                                                              |                                                                           |                                                               |               |            | The responsible party must specify                                                 |                                     |  |  |  |
|                                                                                                |                                                                           |                                                               |               | whether    | or not he/she is                                                                   | an                                  |  |  |  |
| Choose One: *                                                                                  |                                                                           |                                                               |               | officer/m  | nember of the gro                                                                  | oup or a third                      |  |  |  |
| I am a responsible                                                                             | e and duly authorized                                                     | officer or member of this                                     | organization. | party.     |                                                                                    |                                     |  |  |  |
| I am a third party                                                                             | applying for an EIN o                                                     | n behalf of this organization                                 | on.           |            |                                                                                    |                                     |  |  |  |
| Before continuing, please review the information above for typographical errors.               |                                                                           |                                                               |               |            |                                                                                    |                                     |  |  |  |
| Continue >>                                                                                    |                                                                           |                                                               |               |            |                                                                                    |                                     |  |  |  |
| IRS Privacy Policy                                                                             |                                                                           |                                                               |               |            |                                                                                    |                                     |  |  |  |

8. Enter the Street address for the group.

|                                                           | 9                                                          |                                                                  |                     |                            |                                                               |  |  |
|-----------------------------------------------------------|------------------------------------------------------------|------------------------------------------------------------------|---------------------|----------------------------|---------------------------------------------------------------|--|--|
| IN Assistant<br>Your Progress:                            | 1. Identify 🗸                                              | 2. Authenticate 🖌                                                | 3. Addresses        | 4. Details                 | 5. EIN Confirmation                                           |  |  |
| /here is the Resp                                         | onsible Party ph                                           | ysically located?                                                |                     |                            |                                                               |  |  |
| * Required fields                                         |                                                            |                                                                  |                     |                            |                                                               |  |  |
| The only special chara<br>Note: Must be a U.S. a          | acters allowed for stre<br>ddress. Do not enter            | eet and city are - and /.<br>a P.O. box. <u>For military add</u> | lresses click here. | Enter the presponsible     | bhysical address of the<br>e party whose                      |  |  |
|                                                           | Street *                                                   |                                                                  |                     | previous se                | n was entered in the<br>ection.                               |  |  |
|                                                           | City *                                                     |                                                                  |                     |                            |                                                               |  |  |
| State/U.S                                                 | S. territory * Select                                      | One                                                              | ~                   |                            |                                                               |  |  |
|                                                           | ZIP code *                                                 |                                                                  |                     | You can als                | so choose to have a                                           |  |  |
| Phone number *                                            |                                                            |                                                                  |                     | different n<br>that of the | different mailing address from that of the responsible party. |  |  |
| o you have an addre<br>from the above whe<br>your mail to | ess <b>different</b><br>ere you want   Yes<br>o be sent? * | ; 🖲 No                                                           |                     |                            |                                                               |  |  |
| Before continuing,                                        | please review the ir                                       | formation above for type                                         | ographical errors.  |                            |                                                               |  |  |
|                                                           |                                                            |                                                                  | Continue >>         |                            |                                                               |  |  |

## 9. Enter details about your group

| IRS.gov                                                                                                    |          | Help   App   | l <mark>y for New EIN</mark>   Exif |               |
|----------------------------------------------------------------------------------------------------|----------|--------------|-------------------------------------|---------------|
| EIN Assistant                                                                                                    |          | _            |                                     |               |
| Your Progress: 1. Identify 🗸 2. Authenticate 🖌 3. Addresses 🖌 🗾                                                                                                    | 4. Detai | ils 5. i     | EIN Confirmation                    | •             |
| Tell us about the Community or Volunteer Group.                                                                                                    |          |              |                                     |               |
| *Required fields<br>The only punctuation and special characters allowed are hyphen (-) and ampersand (&).<br>The trade name may not contain an ending such as 'LLC', 'LC', 'PLLC', 'PA', 'Corp', or 'Inc'. |          | Follow the   | naming convention                   | on:           |
| Legal name of Community or Volunteer<br>Group *                                                                                                    |          | "Group # _   | of Amnesty Ir                       | nternational" |
| Trade name/Doing business as<br>(only if different from legal name)                                                                                                    | L        |              |                                     |               |
| County where Community or Volunteer Group<br>is located *                                                                                                    |          |              | This will auto-fill                 | from the      |
| State/Territory where Community or Volunteer<br>Group is located *                                                                                                    | ~        |              | address entered<br>previous section | in the        |
| Date business started or acquired * Select Month V Year                                                                                                    | The Mc   | onth and yea | ar of the                           |               |
| Before continuing, please review the information above for typographical errors.                                                                                                    | applica  | tion         |                                     |               |
| Continue >>                                                                                                    |          |              |                                     |               |
|                                                                                                    | \        |              | 7                                   |               |
|                                                                                                    | Click    | to open      |                                     |               |
|                                                                                                    | the E    | EIN          |                                     |               |
|                                                                                                    | Conf     | firmation    |                                     |               |
| IRS Privacy Policy                                                                                                    | secti    | ion.         |                                     |               |

**10.** You may request either to receive a PDF online version of your EIN confirmation letter OR to receive your EIN confirmation letter by mail. Send a copy of the EIN confirmation to AIUSA. After you have been issued

an EIN, you "may" receive an employee wages reporting forms from the IRS. While at first glance the number and initial supply of these forms mailed out by the IRS may appear daunting, you may report "no employees," and check the box which reads "this is my final report."